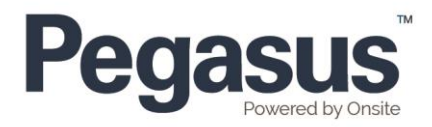

## **COMPANY – TERMINATE SUBSCIPTION**

| Step<br># | Step                                                                                                    | Business Rules if Applicable                                                                         |
|-----------|----------------------------------------------------------------------------------------------------|----------------------------------------------------------------------------------------------------|
| 1         | Log into Onsite Track Easy                                                                                                    | Web Address:<br>https://secure.onsitetrackeasy.com.<br>au                                            |
| 2         | Enter Realm or Site (wherever the portal is linked to)                                                                                                    |                                                                                                    |
| 3         | Go the <b>reports</b> tab > <b>pending data</b> > <b>logs</b>                                                                                                    |                                                                                                    |
| 4         | <ul> <li>From the Data Type dropdown menu select<br/>Company Compliance Subscription</li> <li>Click on the hand icon and enter part of the<br/>company name, click search and then click on<br/>the matching company</li> <li>Change Between date to start from a suitable<br/>date</li> <li>Click apply</li> </ul> |                                                                                                    |
| 5         | Under description click on the subscription you wish to terminate                                                                                                    | If there are multiple subscriptions<br>please ensure you check the date<br>listed before terminating |
| 6         | Once loaded click on terminate                                                                                                    |                                                                                                    |
| 7         | Click <b>OK</b> to the pop up message if you would like to proceed with the termination                                                                                                    |                                                                                                    |
| 8         | Enter reason for termination and click apply                                                                                                    |                                                                                                    |
| 9         | The pending data log will appear and the subscription will appear as terminated                                                                                                    |                                                                                                    |